#### ΕΓΧΕΙΡΙΔΙΟ ΟΔΗΓΙΩΝ

## Ποόγοαμμα Διαχείοισης Α.Π.Δ.

## Περιεχόμενα

#### ΚΕΦΑΛΑΙΟ 1

| Εγκατάσταση του |   |
|-----------------|---|
| προγράμματος    | 1 |

#### ΚΕΦΑΛΑΙΟ 2

Οδηγίες χρήσης προγράμματος με παράδειγμα 2

#### ΚΕΦΑΛΑΙΟ 3

Αντιγραφή Α.Π.Δ. προηγούμενης περιόδου για χρήση σε επόμενη περίοδο 10

#### ΚΕΦΑΛΑΙΟ 4

Αποθήκευση αρχείου υποβολής Α.Π.Δ. σε δισκέτα 12

#### ΚΕΦΑΛΑΙΟ 5

Μετατροπή ΑΠΔ από 01-Κανονική σε 04-Συμπληρωματική 13

## Κεφάλαιο

## Εγκατάσταση του προγράμματος

Το Πρόγραμμα Διαχείρισης ΑΠΔ διατίθεται στον διαδικτυακό τόπο του ΙΚΑ-ΕΤΑΜ **www.ika.gr** και συγκεκριμένα μέσω της επιλογής Home -> Άντληση Εντύπων / Εργαλεία -> Δωρεάν Λογισμικό Διαχείρισης ΑΠΔ. Για να αποθηκεύσετε τα αρχεία εγκατάστασης στον Η/Υ σας επιλέξτε:

#### Πρόγραμμα Διαχείρισης Α.Π.Δ. Έκδοση 1.4 (14/2/2002)

- 1. Στην οθόνη «*Λήψη Αρχείου*» επιλέξτε «*Αποθήκευση*» και πατήστε το πλήκτρο ΟΚ.
- Στην οθόνη «Αποθήκευση ως» επιλέξτε τον κατάλογο στον οποίο θέλετε να αποθηκευτεί το αρχείο στο δίσκο και πατήστε το πλήκτρο ΟΚ. Ακολουθεί η λήψη του αρχείου και η αποθήκευσή του στον κατάλογο που έχετε δηλώσει.
- Αφού ολοκληρωθεί επιτυχώς η λήψη του συμπιεσμένου αρχείου createapd14.zip, οδηγηθείτε στον φάκελο που το περιέχει και αποσυμπιέστε το αρχείο, ώστε να έχετε τα περιεχόμενά του, δηλαδή τα 3 αρχεία: SETUP.LST, setup.exe και APD.CAB

Η αποσυμπίεση αρχείων γίνεται είτε μέσω της αποσυμπίεσης των windows, είτε μέσω εξωτερικής εφαρμογής winzip, winrar κ.α. Κάντε δεξί κλικ στο createapd14.zip και ακολουθείστε την σχετική επιλογή).

- 4. Κάνετε διπλό κλικ στο αρχείο **Setup.exe** και ακολουθήστε τις οδηγίες που εμφανίζονται στην οθόνη σας.
- 5. Αφού ολοκληρωθεί επιτυχώς η διαδικασία εγκατάστασης, επιλέξτε Έναρξη -> (Όλα τα) προγράμματα -> Α.Π.Δ. για να εκτελέσετε το πρόγραμμα.

## Οδηγίες χρήσης προγράμματος με παράδειγμα

ε αυτήν την ενότητα θα περιγράψουμε τον τρόπο λειτουργίας του προγράμματος με ένα απλό παράδειγμα. Για να ξεκινήσει η λειτουργία του προγράμματος από το Έναρξη -> (Όλα τα) προγράμματα επιλέξτε Α.Π.Δ. (εικόνα 2.1).

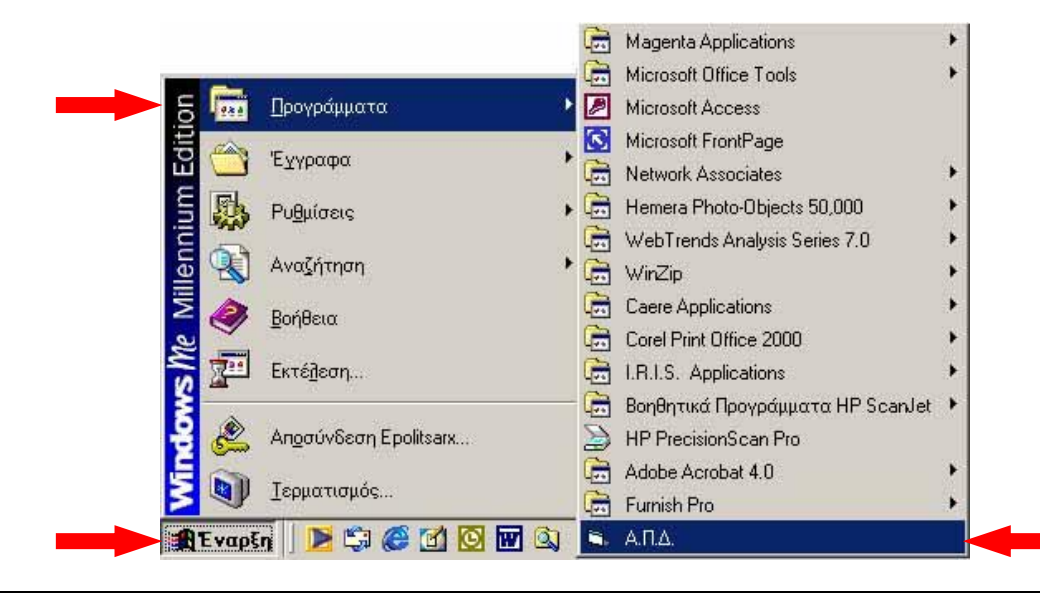

ΕΙΚΟΝΑ 2.1 Επιλέξτε το μενού Έναρξη / Προγράμματα / Α.Π.Δ.

Από το μενού (εικόνα 2.2) του προγράμματος επιλέξτε τον τύπο δήλωσης που σας ενδιαφέρει, «Αναλυτική Περιοδική Δήλωση Κοινών Επιχειρήσεων» ή «Αναλυτική Περιοδική Δήλωση Οικοδομοτεχνικών Έργων».

Με το πρόγραμμα διαχείρισης ΑΠΔ έκδοση 1.4 έχετε τη δυνατότητα να δημιουργήσετε τριών τύπων δηλώσεις: *01 ΚΑΝΟΝΙΚΗ, 02 ΕΚΤΑΚΤΗ και 03 ΕΠΑΝΥΠΟΒΟΛΗ*.

#### Σημείωση

Στην περίπτωση ΕΚΤΑΚΤΗΣ ΑΠΔ θα πρέπει να συμπληρωθεί και το πεδίο ΗΜ/ΝΙΑ ΔΙΑΚΟΠΗΣ ΕΡΓΑΣΙΩΝ

Στο παράδειγμά μας θα παρουσιάσουμε τον τρόπο δημιουργίας μίας τριμηνιαίας Αναλυτικής Περιοδικής Δήλωσης Κοινής Επιχείρησης, Τύπου 01 Κανονικής.

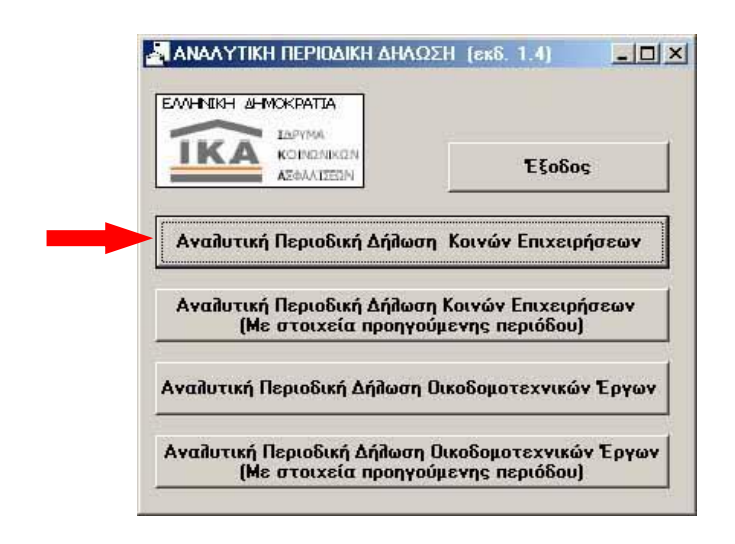

ΕΙΚΟΝΑ 2.2 Από το μενού του προγράμματος επιλέξτε «Αναλυτική Περιοδική Δήλωση Κοινών Επιχειρήσεων»

Στην επόμενη οθόνη πληκτρολογείστε τη μισθολογική περίοδο που θέλετε να υποβάλετε π.χ. για το πρώτο τρίμηνο του 2002: *Αρχή περιόδου: 01 / 2002 και <i>Τέλος περιόδου: 03 / 2002* (εικόνα 2.3) και πατήστε το πλήκτρο *ΟΚ.* 

|         |   |                                       | ΔΗΑΩΣΗ [εκδ. 1,4]                      |  |
|---------|---|---------------------------------------|----------------------------------------|--|
| 1° βήμα |   | Αρχή περιόδου<br>MM ΕΕΕΕ<br>01 / 2002 | Τέπος περιόδου<br>ΜΜ ΕΕΕΕ<br>03 / 2002 |  |
| 2° βήμα | - | ОК                                    | Акиро                                  |  |

ΕΙΚΟΝΑ 2.3 Στην Αρχή περιόδου πληκτρολογήστε 01/2002 και Τέλος περιόδου 03/2002 και πατήστε το πλήκτρο ΟΚ

Στην επόμενη οθόνη (εικόνα 2.4) επιλέξτε τον *Τύπο Δήλωσης* (στο παράδειγμά μας δίνουμε την επιλογή **01 ΚΑΝΟΝΙΚΗ**) και συμπληρώστε τα στοιχεία του εργοδότη που υποβάλει την Αναλυτική Περιοδική Δήλωσης (Α.Π.Δ.).

Τα πεδία (3), (4), (7) και (10) πρέπει να συμπληρώνονται με **κεφαλαίους αλφαβητικούς χαρακτήρες** (Ελληνικούς Α-Ω ή Λατινικούς Α-Ζ) χωρίς χρήση άλλων χαρακτήρων π.χ. τελεία(.), κόμμα(,) παύλα(-) κ.λ.π.

Στα πεδία (14), (15) και (16) **συμπληρώστε** τα σύνολα ανά μήνα (δεν υπολογίζονται από το πρόγραμμα), ενώ στο πεδίο (17) τα γενικά σύνολα που αφορούν και τους τρεις μήνες. Στα χρηματικά ποσά τα δεκαδικά ψηφία χωρίζονται με κόμμα(,), ενώ οι χιλιάδες δε χρειάζεται να διαχωριστούν. Συμπληρώστε όλα τα πεδία στη φόρμα της εικόνας 2.4 και πατήστε το πλήκτρο «Αποθήκευση». Εάν δεν έχετε συμπληρώσει κάποιο από τα υποχρεωτικά πεδία, εμφανίζετε ανάλογο μήνυμα.

|                                                                                                    | 4<br>2NIKQN<br>UZEON                                                                                                    | ΕΙΣΑΓΩΓΗ Σ                                                                                                    |                                                              | ΕΡΓΟΔ                 | отн                                                  |
|----------------------------------------------------------------------------------------------------|----------------------------------------------------------------------------------------------------|----------------------------------------------------------------------------------------------------|--------------------------------------------------------------|-----------------------|------------------------------------------------------|
| ΤΥΠΟΣ ΔΗΛΩ                                                                                                    | ΞΗΣ                                                                                                    |                                                                                                    |                                                              |                       |                                                      |
| ΚΩΔΙΚΟΣ (1)                                                                                                    | • JOI KANONIKH                                                                                                    | C 02 EKTAKTH                                                                                                    |                                                              | HAC                   |                                                      |
| YNOKATAETHI                                                                                                    | A IKA YOOBOAH2                                                                                                    | <u>1</u>                                                                                                    |                                                              |                       |                                                      |
| ΚΩΔΙΚΟΣ (2)                                                                                                    | 001 ONOMA                                                                                                    | ΣΙΑ (3) ΑΘΗΝΩΝ                                                                                                    |                                                              |                       |                                                      |
| ΕΠΩΝΥΜΙΑ<br>ΕΡΓΟΔΟΤΗ (4)                                                                                                    | ΠΑΥΛΟΠΟΥΛΟΣ                                                                                                    |                                                                                                    |                                                              |                       |                                                      |
| ONOMA                                                                                                    | ΓΕΩΡΓΙΟΣ                                                                                                    |                                                                                                    | i.                                                           |                       |                                                      |
| ΟΝΟΜΑ ΠΑΤΡΟΣ                                                                                                    | ΔΗΜΗΤΡΙΟΣ                                                                                                    |                                                                                                    |                                                              |                       |                                                      |
|                                                                                                    |                                                                                                    |                                                                                                    |                                                              |                       |                                                      |
| A.M.E. (5)                                                                                                    | 0010765432                                                                                                    | A.Ф.M. (6) 09010                                                                                                    | 87687                                                        |                       |                                                      |
| a.m.e. (5)<br><u>Διεγθγηση</u>                                                                                                    | 0010765432                                                                                                    | А.Ф.М. (6) 09018                                                                                                    | 87687                                                        |                       |                                                      |
| Α.Μ.Ε. (5)<br><u>ΔΙΕΥθΥΝΣΗ</u><br>ΟΔΟΣ (7)                                                                                                    | 0010765432                                                                                                    | A.Ф.M. (6) 09011                                                                                                    | 87687                                                        | API8M                 | 10Σ (8)                                              |
| Α.Μ.Ε. (5)<br><u>ΔΙΕΥθΥΝΣΗ</u><br>ΟΔΟΣ (7)<br>ΤΚ (9)                                                                                                    | 0010765432<br>MENANAPOY<br>10255                                                                                                    | A.Φ.Μ. (6) 09011                                                                                                    | 87687<br>A8HNA                                               | API8M                 | 10Σ (8) <u>11</u>                                    |
| Α.Μ.Ε. (5)<br><u>ΔΙΕΥΘΥΝΣΗ</u><br>ΟΔΟΣ (7)<br>ΤΚ (9)<br>ΑΠΟ ΜΗΝΑ/ΕΤΟΣ<br>(ΜΜ/ΕΕΕΕ)                                                                                          | 0010765432<br>MENANAPOY<br>10255<br>(11)<br>01 / 2002                                                                                      | Α.Φ.Μ. (6) 09011<br>ΠΟΛΗ (10)<br>ΕΩΣ ΜΗΝΑ/ΕΤΟΣ (12)<br>(ΜΜ/ΣΕΕΕ)                                                                         | ABHNA<br>03 / 2002                                           | APIBM                 | 40Σ (8) 11                                           |
| Α.Μ.Ε. (5)<br>ΔΙΕΥΘΥΝΣΗ<br>ΟΔΟΣ (7)<br>ΤΚ (9)<br>ΑΠΟ ΜΗΝΑ/ΕΤΟΣ<br>(ΜΜ/ΕΕΕΕ)<br>ΗΜ/ΝΙΑ ΥΠΟΒΟΛ<br>ΔΗΛΩΣΗΣ                                                                     | 0010765432<br>ΜΕΝΑΝΔΡΟΥ<br>10255<br>(11) 01 / 2002<br>ΗΣ [15/04/2002                                                                       | Α.Φ.Μ. (6) 09011<br>ΠΟΛΗ (10)<br>ΕΩΣ ΜΗΝΑ/ΕΤΟΣ (12)<br>(ΜΜ/ΕΕΕΕ)<br>ΗΜ/ΝΑ ΔΙΑΚΟΠΗΣ<br>ΕΡΓΑΣΙΩΝ                                           | ABHNA<br>ABHNA<br>03 <b>/</b> 2002                           | APIBM                 | HOΣ (8) 11                                           |
| Α.Μ.Ε. (5)<br>ΔΙΕΥΘΥΝΣΗ<br>ΟΔΟΣ (7)<br>ΤΚ (9)<br>ΑΠΟ ΜΗΝΑ/ΕΤΟΣ<br>(ΜΜ/ΕΕΕΕ)<br>Η <u>Μ/ΝΙΑ ΥΠΟΒΟΛ</u><br>ΔΗΔΩΣΗΣ<br>ΣΥΝΟΛΑ ΑΝΑ ΜΗ                                            | 0010765432<br>MENANAPOY<br>10255<br>(11) 01 / 2002<br>HE 15/04/2002<br>INA (13) 01/2002                                                    | Α.Φ.Μ. (6) 09011<br>ΠΟΛΗ (10)<br>ΕΩΣ ΜΗΝΑ/ΕΤΟΣ (12)<br>(ΜΜ/ΖΕΕΕ)<br>ΗΜ/ΝΙΑ ΔΙΑΚΟΠΗΣ<br>ΕΡΓΑΣΙΩΝ                                          | ABHNA<br>ABHNA<br>03 / 2002<br>7 7<br>03/2002                | APIBM                 | 10Σ (8) 11<br>ΣΥΝΟΛΑ (17)                            |
| Α.Μ.Ε. (5)<br><b>ΔΙΕΥΘΥΝΣΗ</b><br>ΟΔΟΣ (7)<br>ΤΚ (9)<br>ΑΠΟ ΜΗΝΑ/ΕΤΟΣ<br>(ΜΜ/ΕΕΕΕ)<br><u>ΗΜ/ΝΙΑ ΥΠΟΒΟΛ</u><br><u>ΔΗΛΩΣΗΣ</u><br>ΣΥΝΟΛΑ ΑΝΑ ΜΗ<br>ΗΜΕΡΩΝ ΑΣΦΔ/               | 0010765432<br>MENANΔPOY<br>10255<br>(11) 01 / 2002<br>HΣ 15/04/2002<br>INA (13) 0172002<br>VΣΗΣ (14)                                       | Α.Φ.Μ. (6) 09011<br>ΠΟΛΗ (10)<br>ΕΩΣ ΜΗΝΑ/ΕΤΟΣ (12)<br>(ΜΜ/ΕΕΕΕ)<br>ΗΜ/ΝΙΑ ΔΙΑΚΟΠΗΣ<br>ΕΡΓΑΣΙΩΝ                                          | ABHNA<br>03 / 2002<br>7 7<br>03/2002<br>25                   | API8M                 | 10Σ (8) 11<br>ΣΥΝΟΛΑ (17)<br>75                      |
| Α.Μ.Ε. (5)<br>ΔΙΕΥΘΥΝΣΗ<br>ΟΔΟΣ (7)<br>ΤΚ (9)<br>ΑΠΟ ΜΗΝΑ/ΕΤΟΣ<br>(ΜΜ/ΕΕΕΕ)<br>ΗΜ/ΝΙΑ ΥΠΟΒΟΑ<br>ΔΗΔΩΣΗΣ<br>ΣΥΝΟΛΑ ΑΝΑ ΜΗ<br>ΗΜΕΡΩΝ ΑΣΦΑ/<br>ΑΠΟΔ(ΧΩΝ* (15                   | 0010765432<br>[MENANΔPOY<br>10255<br>(11) 01 / 2002<br>HΣ [15/04/2002<br>INA (13) [01/2002<br>INA (14) [                                   | Α.Φ.Μ. (6) 09011<br>ΠΟΛΗ (10)<br>ΕΩΣ ΜΗΝΑ/ΕΤΟΣ (12)<br>(ΜΜ/ΕΕΕΕ)<br>ΗΜ/ΝΑ ΔΙΑΚΟΠΗΣ<br>ΕΡΓΑΣΙΩΝ<br>02/2002<br>25<br>641.00 6              | ABHNA<br>03 / 2002<br>7 7<br>03/2002<br>25<br>41.00          | API8M                 | 10Σ (8) 11<br>ΣΥΝΟΛΑ (17)<br>75<br>1923 00           |
| Α.Μ.Ε. (5)<br>ΔΙΕΥΘΥΝΣΗ<br>ΟΔΟΣ (7)<br>ΤΚ (9)<br>ΑΠΟ ΜΗΝΑ/ΕΤΟΣ<br>(ΜΜ/ΕΕΕΕ)<br>ΗΜ/ΝΙΑ ΥΠΟΒΟΑ<br>ΔΗΛΩΣΗΣ<br>ΣΥΝΟΛΑ ΑΝΑ ΜΗ<br>ΗΜΕΡΩΝ ΑΣΦΑ/<br>ΑΠΟΔΟΧΩΝ* (15<br>ΚΑΤΑΒΛ. ΕΙΣΦΟΓ | 0010765432<br>[MENANΔPOY<br>10255<br>(11) 01 / 2002<br>HΣ [15/04/2002<br>INA (13) [01/2002<br>INA (13) [01/2002<br>INA (14) [<br>ΩN*(16) [ | Α.Φ.Μ. (6) 09011<br>ΠΟΛΗ (10)<br>ΕΩΣ ΜΗΝΑ/ΕΤΟΣ (12)<br>(ΜΜ/ΕΕΕΕ)<br>ΗΜ/ΝΙΑ ΔΙΑΚΟΠΗΣ<br>ΕΡΓΑΣΙΩΝ<br>02/2002<br>25<br>641.00 6<br>281.14 2 | ABHNA<br>03 / 2002<br>7 7<br>03/2002<br>25<br>41,00<br>81.14 | APIBM<br>25<br>341,00 | 10Σ (8) 11<br>ΣΥΝΟΛΑ (17)<br>75<br>1923,00<br>843.43 |

ΕΙΚΟΝΑ 2.4 Συμπληρώστε όλα τα πεδία στη φόρμα και πατήστε το πλήκτρο «Αποθήκευση»

Μετά την αποθήκευση της προηγούμενης φόρμας μπορείτε να προχωρήσετε στην εισαγωγή των εγγραφών που αφορούν τα μισθολογικά στοιχεία κάθε εργαζόμενου επιλέγοντας το πλήκτρο «Εισαγωγή εργαζομένων» (εικόνα 2.5).

| τγπος δηγός                      | ΗΣ                             |                        |                  |                          |
|----------------------------------|--------------------------------|------------------------|------------------|--------------------------|
| ΚΩΔΙΚΟΣ (1)                      |                                | ektakth C              | 03 ERANYROBOAH   |                          |
| YNOKATAETHN                      | IA IKA YOOBOAHE                |                        |                  |                          |
| κωδικύς (2)                      | 001 UNUMAZIA (3) ABHI          | IΩN                    |                  |                          |
| επΩΝΥΜΙΑ<br>ΕΡΓΟΔΟΤΗ (4)         | ΠΑΥΛΟΠΟΥΛΟΣ                    |                        |                  |                          |
| ONOMA                            | ΓΕΩΡΓΙΟΣ                       |                        |                  |                          |
| ΟΝΟΜΑ ΠΑΤΡΟΣ                     | ΔΗΜΗΤΡΙΟΣ                      |                        | Η αποθήκευση των | στοιχείων ήταν επιτυχής. |
| A.M.E. (5)                       | 0010765432 А.Ф.М. (6)          | 090187687              | [[               | OK 1º                    |
| ΔΙΕΥθΥΝΣΗ                        |                                | -                      |                  |                          |
| ΟΔΟΣ (7)                         | MENANAPOY                      |                        |                  | ΑΡΙΘΜΟΣ (8)              |
| TK (9)                           | 10255 <b>ПОЛН (10</b>          | )]                     | ABHNA            |                          |
| AΠΟ ΜΗΝΑ/ΕΤΟΣ<br>(MM/EEEE)       |                                | 4Α/ΕΤΟΣ (12)<br>/EEEE) | 03 / 2002        |                          |
| <u>ΗΜ/ΝΙΑ ΥΠΟΒΟΛΗ</u><br>ΔΗΛΩΣΗΣ | ΗΣ 15/04/2002 ΗΜ/ΝΙΑ<br>ΕΡΓΑΣΙ | <u>ΔΙΑΚΟΠΗΣ</u><br>ΩΝ  | 11               |                          |
| ΣΥΝΟΛΑ ΑΝΑ ΜΗ                    | NA (13) 01/2002                | 02/2002                | 03/2002          | ΣΥΝΟΛΑ (17)              |
| ΗΜΕΡΩΝ ΑΣΦΑΛ                     | ΙΣΗΣ (14) 25                   | 25                     | 25               | 75                       |
| ΑΠΟΔΟΧΩΝ* (15)                   | 641,00                         | 641,00                 | 641,00           | 1923,00                  |
|                                  | QN*(16) 201.14                 | 281.14                 | 291.14           | 8/3/2                    |

ΕΙΚΟΝΑ 2.5 Μετά την επιτυχή αποθήκευση της φόρμας πατήστε το πλήκτρο «Εισαγωγή εργαζομένων»

Στη φόρμα εισαγωγής στοιχείων εργαζομένων (εικόνα 2.6) συμπληρώστε όλα τα υποχρεωτικά πεδία. Στο πεδίο (18a) «*AP. ΠΑΡΑΡΤ.»* συμπληρώστε τέσσερα μηδενικά (0000) όταν αναφέρεστε στην έδρα της επιχείρησης, ενώ για κάθε παράρτημα της επιχείρησης με τρία μηδενικά και τον αύξοντα αριθμό του παραρτήματος (π.χ. με 0001 για το 1° παράρτημα της επιχείρησης κ.ο.κ.).

Στο πεδίο (19) «ΑΡ. ΜΗΤΡΩΟΥ ΑΣΦ.» συμπληρώστε τον Αριθμό Μητρώου του ασφαλισμένου. Εάν ο Α.Μ. Ασφαλισμένου αποτελείται από λιγότερα από 9 ψηφία συμπληρώστε με μηδενικά από αριστερά (π.χ. ο Αριθμός Μητρώου Ασφαλισμένου 1234567 πρέπει να καταχωρηθεί ως 001234567). Εάν δεν έχει αποδοθεί ακόμα σε κάποιον ασφαλισμένο αριθμός μητρώου, το πεδίο (19) παραμένει κενό.

Ομοίως εάν δεν έχει αποδοθεί σε κάποιον ασφαλισμένο ο Αριθμός Μητρώου Κοινωνικής Ασφάλισης, το πεδίο (20) «Α.Μ.Κ.Α.» παραμένει κενό.

Τα πεδία (21) έως (24) πρέπει να συμπληρώνονται με **κεφαλαίους αλφαβητικούς χαρακτήρες** (Ελληνικούς Α-Ω ή Λατινικούς Α-Ζ) χωρίς χρήση άλλων χαρακτήρων π.χ. τελεία(.), κόμμα(,) παύλα(-) κ.λ.π.

Στο πεδίο (19) «Κυριακές» συμπληρώστε ένα μηδενικό (0) όταν δεν έχει απασχοληθεί ο εργαζόμενος Κυριακή μέσα στη μισθολογική περίοδο που αναφέρεστε.

Όταν συμπληρωθούν όλα τα πεδία αποθηκεύουμε την εγγραφή πατώντας το πλήκτρο «Αποθήκευση» (εικόνα 2.6). Εάν η εισαγωγή των στοιχείων είναι επιτυχής εμφανίζεται το μήνυμα της εικόνας 2.6, διαφορετικά προειδοποιείστε από μήνυμα λάθους.

| АР.ПАРАРТ. / К.А.∆ (18)              | 0000 / 158 | 7                  | API8M.MHTP              | ΩΟΥΜ.ΑΣΦ. (1  | 9) 0012345              | 67                 |        |
|--------------------------------------|------------|--------------------|-------------------------|---------------|-------------------------|--------------------|--------|
| A.M.K.A (20)                         | [          |                    |                         |               |                         |                    |        |
|                                      | ΠΕΤΡΙΔΗΣ   |                    |                         |               |                         | _                  |        |
|                                      | ΑθΑΝΑΣΙΟΣ  |                    |                         |               |                         |                    |        |
| UN. HATPUZ (23)                      | ΝΙΚΟΛΑΟΣ   |                    |                         | NO.A          |                         |                    | al     |
| ΟΝ. ΜΗΤΡΟΣ (24)                      | NIKH       |                    |                         | ч.п.д.        |                         |                    | 2      |
| HM/NIA ΓΕΝΝΗΣΗΣ (25)<br>(HH/MM/EEEE) | 15/01/1974 |                    |                         | Η εισαγωγή τ  | ων δεδομένων ή          | ιταν επιτυχής.     | 2º Bri |
| А.Ф.М. (26)                          | 047123456  |                    |                         | l             | ок -                    |                    |        |
| ΊΛΗΡΕΣ ΩΡΑΡΙΟ (27)                   | NAI 💌      | ΟΛΕΣ ΕΡΓΑ          | ΣIMEΣ (28)              | NAI 💌         | ΚΥΡΙΑΚΕΣ (29)           | l I                |        |
| (ΩΔΙΚΟΣ ΕΙΔΙΚΟΤΗΤΑΣ (30)             | 762040     | ЕЮ. ПЕРІПТ         | ΑΣΦΑΛ. (31)             |               | ΠΑΚΕΤΟ ΚΑΛΥ             | ΨΗΣ (32) 1         | 01     |
| ΜΙΣΘΟΛ. ΠΕΡΙΟΔΟΣ (33)<br>ΜΜ/ΕΕΕΕ     | 01 / 2002  | АПО НМ/NИ<br>НН/ММ | α ΑΠΑΣΧ. (34)<br>I/EEEE | 11            | εΩΣ ΗΜ/ΝΙΑ Α<br>ΗΗ/ΜΜ/Ε | ΠΑΣΧ.(35) 7<br>EEE | 7      |
| ΓΥΠΟΣ ΑΠΟΔΟΧΩΝ (36)                  | 01         | ΗΜΕΡΕΣ ΑΣ          | ΦΑΛΙΣΗΣ (37)            | 25            | ΗΜΕΡΟΜΙΣΘΙΟ             | (38)               | 25,64  |
| ΑΠΟΔΟΧΕΣ (39)                        | 64         | 1,00               | ΕΙΣΦΟΡΕΣ Α              | ΣΦΑΛΙΣΜ.* (40 | )                       | 101,92             |        |
| ΕΙΣΦΟΡΕΣ ΕΡΓΟΔΟΤΗ* (41)              | 17         | 9.22               | ΣΥΝΟΛΙΚΕΣ Ι             | ΕΙΣΦΟΡΕΣ (42) |                         | 281,14             |        |
| ΕΠΙΔΟΤ. ΑΣΦΑΛ.(ΠΟΣΟ)* (43)           |            | 0                  | ENILLOT. EPF            | ۵۵.(%) (44)   |                         | 0                  |        |
| ΕΠΙΔΟΤ. ΕΡΓΟΔ.(ΠΟΣΟ)* (45)           |            | 0                  | ΚΑΤΑΒΛ. ΕΙΣ             | ΦΟΡΕΣ (46)    | Í                       | 281,14             |        |
|                                      | Ańreugo Ar | únearn K           | αθαρισμός               | Ευρετήσιο     | Епистрови               | •                  |        |

ΕΙΚΟΝΑ 2.6 Μετά τη συμπλήρωση των μισθολογικών στοιχείων του 1<sup>ου</sup> μήνα για τον πρώτο εργαζόμενο, πατήστε το πλήκτρο αποθήκευση

Στο παράδειγμά μας αποθηκεύσαμε την πρώτη εγγραφή για τον εργαζόμενο Πετρίδη Αθανάσιο που αφορά τη μισθολογική περίοδο 01/2002.

Για να συνεχίσετε με τον ίδιο εργαζόμενο και για τις υπόλοιπες μισθολογικές περιόδους και για τυχόν άλλους τύπους αποδοχών χωρίς να χρειαστεί να πληκτρολογήσετε ξανά τα σταθερά στοιχεία του εργαζόμενου, τροποποιήστε τα στοιχεία όπως εμφανίζονται στη φόρμα που μόλις αποθηκεύσατε και πατήστε ξανά το πλήκτρο «Αποθήκευση». Για παράδειγμα πληκτρολογήστε στη μισθολογική περίοδο 02/2002 (εικόνα 2.7), μετά την αποθήκευση θα δημιουργηθεί και μία δεύτερη εγγραφή για τον εργαζόμενο Πετρίδη Αθανάσιο που θα αφορά τη μισθολογική περίοδο του Φεβρουαρίου. Ομοίως μπορείτε να αποθηκεύσετε και για το μήνα 03/2002 και για τυχόν άλλους τύπους αποδοχών.

#### Σημείωση

Για να επιτύχετε την εισαγωγή πολλαπλών εγγραφών για έναν εργαζόμενο αποφεύγοντας την πληκτρολόγηση σταθερών στοιχείων θα πρέπει να επιλέγετε το πλήκτρο «Αποθήκευση» τόσες φορές όσες και οι εγγραφές που θέλετε να εισάγετε, ενώ βρίσκεστε σε κατάσταση ΝΕΑΣ ΕΓΓΡΑΦΗΣ και όχι σε κατάσταση ΔΙΟΡΟΩΣΗΣ. Στη συνέχεια μπορείτε να διορθώσετε κάθε μία από τις εγγραφές που δημιουργήσατε.

| АР.ПАРАРТ. / К.А.∆ (18)<br>А.М.К.А (20) | 0000 / 15  | 87              | API8M.MHTP                   | ΩΟΥΜ.ΑΣΦ. (   | 19) 001234              | 567                |       |
|-----------------------------------------|------------|-----------------|------------------------------|---------------|-------------------------|--------------------|-------|
| ΕΠΩΝΥΜΟ (21)                            | ΠΕΤΡΙΔΗΣ   |                 |                              |               |                         | -                  |       |
| DNOMA (22)                              | ΑΒΑΝΑΣΙΟΣ  |                 |                              |               |                         | —                  |       |
| ON. ΠΑΤΡΟΣ (23)                         | ΝΙΚΟΛΑΟΣ   |                 | -                            |               |                         | —                  |       |
| DN. ΜΗΤΡΟΣ (24)                         | NIKH       |                 |                              | А.П.Δ.        |                         |                    | ×     |
| HM/NIA ΓΕΝΝΗΣΗΣ (25)<br>(HH/MM/EEEE)    | 15/01/1974 |                 |                              | Η εισαγωγή    | των δεδομένων           | ήταν επιτυ         | ×ής.  |
| А.Ф.М. (26)                             | 047123456  |                 |                              |               |                         | _                  |       |
| ΠΛΗΡΕΣ ΩΡΑΡΙΟ (27)                      | NAI 🔻      | ΟΛΕΣ ΕΓ         | ΡΓΑΣΙΜΕΣ (28)                | NAI 🔻         | ΚΥΡΙΑΚΕΣ (29            | )                  |       |
| ΩΔΙΚΟΣ ΕΙΔΙΚΟΤΗΤΑΣ (30)                 | 762040     | ELA. NEF        | ηπτ. Ασφαλ. (31)             |               | ΠΑΚΕΤΟ ΚΑΛΊ             | ΨΗΣ (32)           | 101   |
| ΜΙΣΘΟΛ. ΠΕΡΙΟΔΟΣ (33)<br>ΜΜ/ΕΕΕΕ        | 02 / 2002  | — АПО НМ<br>НН. | //ΝΑ ΑΠΑΣΧ. (34)<br>/ΜΜ/ΕΕΕΕ | 11            | ΕΩΣ ΗΜ/ΝΙΑ Α<br>ΗΗ/ΜΜ/Ι | AΠΑΣΧ.(35)<br>EEEE | 11    |
| ΓΥΠΟΣ ΑΠΟΔΟΧΩΝ (36)                     | 01         | ΗΜΕΡΕΣ          | ΕΑΣΦΑΛΙΣΗΣ (37)              | 25            | ΗΜΕΡΟΜΙΣΘΙΟ             | (38)               | 25,64 |
| ΑΠΟΔΟΧΕΣ (39)                           | E          | 41,00           | ΕΙΣΦΟΡΕΣ Α                   | ΣΦΑΛΙΣΜ.* (40 | D) [                    | 101,92             |       |
| ειΣΦΟΡΕΣ ΕΡΓΟΔΟΤΗ* (41)                 | 1          | 79,22           | ΣΥΝΟΛΙΚΕΣΙ                   | ειζΦΟΡΕΣ (42  | 2)                      | 281,14             |       |
| ΕΠΙΔΟΤ. ΑΣΦΑΛ.(ΠΟΣΟ)* (43)              |            | 0               | ΕΠΙΔΟΤ. ΕΡΓ                  | 0∆.(%) (44)   |                         | 0                  |       |
| ΕΠΙΔΟΤ. ΕΡΓΟΔ.(ΠΟΣΟ)* (45)              |            | 0               | ΚΑΤΑΒΛ. ΕΙΣ                  | ΦΟΡΕΣ (46)    |                         | 281,14             |       |

ΕΙΚΟΝΑ 2.7 Για να συνεχίσετε με τον ίδιο εργαζόμενο και για το μήνα 02/2002 αλλάξτε στη φόρμα την περίοδο από 01/2002 σε 02/2002 και πατήστε το πλήκτρο αποθήκευση

Μετά την αποθήκευση των εγγραφών του εργαζόμενου Πετρίδη Αθανάσιου, για να προχωρήσετε στην εισαγωγή νέας εγγραφής για άλλο εργαζόμενο, πατήστε το πλήκτρο «Καθαρισμός πεδίων» και συμπληρώστε μία νέα κενή φόρμα.

Εάν θέλετε να προσθέσετε κάποια εγγραφή που αφορά μισθολογικά στοιχεία εργαζόμενου ενώ έχετε επιστρέψει στη φόρμα στοιχείων εργοδότη ή ενώ έχετε κλείσει το πρόγραμμα, επιλέξτε από τη φόρμα στοιχείων εργοδότη το πλήκτρο *«Εισαγωγή εργαζομένων».* Διαπιστώνετε ότι στη φόρμα στοιχείων εργαζομένων εμφανίζετε ένα επιπλέον πλήκτρο *«Νέα Εγγραφή»* (εικόνα 2.8), επιλέξτε το και συμπληρώστε τη νέα κενή φόρμα με στοιχεία νέου εργαζόμενου ή με στοιχεία εργαζόμενου που υπάρχει ήδη, αλλά που αφορούν άλλη μισθολογική περίοδο ή άλλο τύπο αποδοχών που δεν έχετε εισάγει.

Για να διορθώσετε μία ήδη υπάρχουσα εγγραφή, αναζητήστε την εγγραφή με τη χρήση των πλήκτρων 1, 2, 8, 9 ή με το πλήκτρο 6 *«Ευρετήριο»* (εικόνα 2.8) και πατήστε το πλήκτρο *«Διόρθωση»*. Διορθώστε τα πεδία που επιθυμείτε πάνω στη φόρμα και αποθηκεύστε τις αλλαγές.

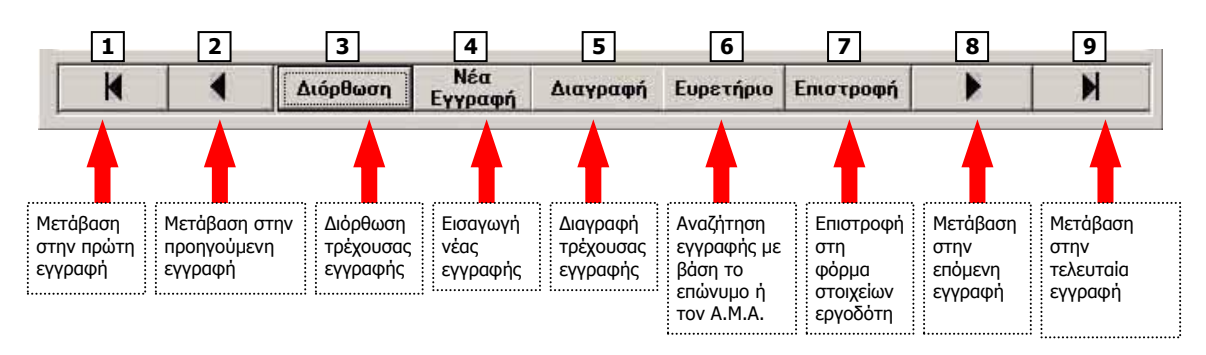

ΕΙΚΟΝΑ 2.8 Τα πλήκτρα της φόρμας εισαγωγής στοιχείων εργαζομένων

Για να επιστρέψετε στη φόρμα στοιχείων εργοδότη πατήστε το πλήκτρο 7, «Επιστροφή». Στη φόρμα στοιχείων εργοδότη μπορείτε να προβείτε σε τυχόν διορθώσεις πατώντας το πλήκτρο «Διόρθωση». Για να αποθηκευθούν οι διορθώσεις πατήστε το πλήκτρο «Αποθήκευση».

Με τα πλήκτρα «Εκτύπωση συγκεντρωτικού» και «Εκτύπωση στοιχείων» εκτυπώνονται, στον προεπιλεγμένο από τα Windows εκτυπωτή, οι συνοδευτικές εκτυπώσεις που χρειάζονται για την υποβολή της Αναλυτικής Περιοδικής Δήλωσης στο αρμόδιο Υποκατάστημα ΙΚΑ. Από την εκτύπωση μπορείτε να κάνετε έναν έλεγχο ορθότητας των στοιχείων που έχετε εισάγει.

#### Σημείωση

Για να είναι σωστή η μορφή της εκτύπωσης θα πρέπει στα Regional Settings (Τοπικές Ρυθμίσεις) η επιλογή της γλώσσας να είναι «Greek» (Ελληνικά) και στο μενού Number (Αριθμοί) το Decimal Symbol (Υποδιαστολή) να είναι το σύμβολο «,», το No. Of digits after decimal (πλήθος δεκαδικών ψηφίων) να είναι «2», το Digit grouping symbol (σύμβολο ομαδοποίησης ψηφίων) να είναι «.» και το Number of digits in group (πλήθος ψηφίων κατά ομάδες) να είναι «3».

Όταν ολοκληρώσετε την εισαγωγή όλων των εγγραφών για όλους τους εργαζόμενους μπορείτε να δημιουργήσετε **το αρχείο υποβολής της Α.Π.Δ.** πατώντας το πλήκτρο *«Δημιουργία αρχείου»* (εικόνα 2.9).

Θα σας ζητηθεί να επιλέξετε τον κατάλογο στον οποίο θα αποθηκευτεί το αρχείο. Επιλέξτε **αρχικά** ένα κατάλογο στο σκληρό δίσκο για να αποθηκεύσετε το αρχείο (το πρόγραμμα προτείνει τον κατάλογο όπου έχει γίνει η εγκατάσταση του προγράμματος).

**ΠΡΟΣΟΧΗ: για εκδόσεις Windows Vista και Windows 7 επιλέξτε ως κατάλογο αποθήκευσης την επιφάνεια εργασίας του χρήστη που είναι συνδεδεμένος στα windows** (συνήθως C:\Χρήστες\<όνομα συνδεδεμένου χρήστη>\Επιφάνεια Εργασίας – C:\Users\<όνομα συνδεδεμένου χρήστη>\Desktop)

#### Σημείωση

**Το αρχείο πρέπει να έχει συγκεκριμένη ονομασία**, για το λόγο αυτό δε σας δίνεται η δυνατότητα μέσα από το πρόγραμμα να καθορίσετε άλλο όνομα στο αρχείο.

Τα αρχεία που περιέχουν Α.Π.Δ. Κοινών Επιχειρήσεων ονομάζονται **CSLxx** (όπου xx=αύξων αριθμός αρχείου, π.χ. CSL01), ενώ

Τα αρχεία που περιέχουν Α.Π.Δ. Οικοδομοτεχνικών Έργων ονομάζονται **CSCxx** (όπου xx=αύξων αριθμός αρχείου, π.χ. CSC01).

Εάν θελήσετε να ανοίξετε το αρχείο υποβολής (CSL01 ή CSC01) για να ελέγξετε το περιεχόμενό του, χρησιμοποιήστε το πρόγραμμα **ΝΟΤΕΡΑΟ (ΣΗΜΕΙΩΜΑΤΑΡΙΟ)** των Windows αλλά μην αποθηκεύσετε κατά την έξοδό σας.

#### Το αρχείο θα έχει ακριβώς την ίδια ονομασία σε κάθε μισθολογική περίοδο.

Κάθε αρχείο αντιστοιχεί σε μία δισκέτα. Σε περίπτωση που τα δεδομένα καταλαμβάνουν χωρητικότητα μεγαλύτερη από αυτή μιας δισκέτας, το πρόγραμμα δημιουργεί και δεύτερο αρχείο.

|                            | εριοδική δηγός          | h koinqn efiixi        | ειρήσε      | EΩN                |               |         | - IIX                                            |                     |
|----------------------------|-------------------------|------------------------|-------------|--------------------|---------------|---------|--------------------------------------------------|---------------------|
|                            | A<br>INKON<br>IJERN     | ΕΙΣΑΓΩΓ                | ΉΣ          | ΤΟΙΧΕΙΩ            | N EPFC        | одотн   |                                                  |                     |
| ΤΥΠΟΣ ΔΗΛΩΣ                | ΞΗΣ                     |                        |             |                    |               |         |                                                  |                     |
| ΚΩΔΙΚΟΣ (1)                | CO1 KANONIKH            | 02 EKTA                | AKTH        | C O3 ETTAM         | IYTIOBOAH     |         |                                                  |                     |
| ΥΠΟΚΑΤΑΣΤΗΜ                | A IKA YNOBOAH2          | <u>E</u>               |             |                    |               |         |                                                  |                     |
| ΚΩΔΙΚΟΣ (2)                | 001 ONOMA               | ΣΙΑ (3) ΑθΗΝΩΝ         |             |                    |               |         |                                                  |                     |
| ΕΠΩΝΥΜΙΑ<br>ΕΡΓΟΔΟΤΗ (4)   | ΖΟΛΥΟΠΟΑΥΑΠ             |                        |             | Επιλέξτε τον       | κατάλογο στ   |         |                                                  |                     |
| ONOMA                      | ΓΕΩΡΓΙΟΣ                |                        |             |                    | να αποθηκει   | οτ ίзτι |                                                  |                     |
| ΟΝΟΜΑ ΠΑΤΡΟΣ               | ΔΗΜΗΤΡΙΟΣ               |                        | -           | upx010 11.11.2     | *             |         |                                                  |                     |
| A.M.E. (5)                 | 0010765432              | А.Ф.М. (6)             | 090         | 🗇 c:               |               | -       |                                                  |                     |
| ΔΙΕΥΘΥΝΣΗ                  |                         |                        |             | C:\                | tran larges   |         |                                                  |                     |
| ΟΔΟΣ (7)                   | MENANAPOY               |                        |             |                    | 4 FILES       |         | 11                                               |                     |
| TK (9)                     | 10255                   | TQAH (10)              |             |                    |               |         |                                                  |                     |
| ΑΠΟ ΜΗΝΑ/ΕΤΟΣ<br>(ΜΜ/ΕΕΕΕ) | (11) 01 / 2002          | ΕΩΣ ΜΗΝΑ/ΕΙ<br>(ΜΜ/ΕΕΕ | τος (<br>Ε) |                    |               |         | Με οιπλο πατη<br>αριστερού πλή<br>ποντικιού πάγο | μα του<br>κτρου του |
| HM/NIA YOOBOAH             |                         |                        | ΟΠΗΣ        |                    |               |         | ένδειξη C:\ εμι                                  | φανίζονται          |
| ΔΗΛΩΣΗΣ                    | 15704 2002              | ΕΡΓΑΣΙΩΝ               |             |                    | 1 1 1000      | 1       | όλοι οι φάκελα                                   | I TOU               |
|                            | NA (13 01/2002          | 02/                    | 2002        | OK                 | Ä.            | kupo    | ι (17) υπολογιστή σα                             | ις. Επιλέξτε        |
| ΗΜΕΡΩΝΑΣΦΑΛ                | IEHE (14)               | 25                     |             | 25                 | 25            |         | το φάκελο ποι                                    | υ θέλετε να         |
| ΑΠΟΔΟΧΩΝ* (15)             |                         | 641,00                 | 6           | 541,00             | 641,00        |         | 1923,00                                          | υ αρχειο            |
| ΚΑΤΑΒΛ. ΕΙΣΦΟΡ             | ΩN*(16)                 | 281,14                 | 2           | 281,14             | 281,14        |         | 843,42                                           |                     |
| Δημιουργία<br>αρχείου      | Εκτύπωση<br>συγκεντρωτι | κού Εκτύπ<br>στοιχ     | ωση<br>είων | Εισαγω<br>εργαζομέ | γή Διό<br>νων | ίρθωση  | Επιστροφή                                        |                     |

ΕΙΚΟΝΑ 2.9 Δημιουργία αρχείου υποβολής Α.Π.Δ.

#### Κεφάλαιο

# 3

## Αντιγραφή Α.Π.Δ. προηγούμενης περιόδου για χρήση σε επόμενη περίοδο

Στο παράδειγμα του 2<sup>ου</sup> κεφαλαίου περιγράψαμε τον τρόπο δημιουργίας τριμηνιαίας Αναλυτικής Περιοδικής Δήλωσης για τη μισθολογική περίοδο 01/2002 έως 03/2002. Στην επόμενη μισθολογική περίοδο μπορείτε να χρησιμοποιήσετε την Α.Π.Δ. της αμέσως προηγούμενης περίοδου, **ώστε να μη χρειαστεί η πληκτρολόγηση όλων των δεδομένων από την αρχή**. Η δυνατότητα αυτή σας δίνεται από την επιλογή *«Αναλυτική Περιοδική Δήλωση Κοινών Επιχειρήσεων (Με στοιχεία προηγούμενης περίοδου)»* (αντίστοιχα και Οικοδομοτεχνικών Έργων) (εικόνα 3.1), από το αρχικό μενού επιλογών του προγράμματος.

|                                                                                | Έξοδος                                                             |
|--------------------------------------------------------------------------------|--------------------------------------------------------------------|
| Αναλυτική Περιοδική Δήλωσ                                                      | η Κοινών Επιχειρήσεων                                              |
|                                                                                |                                                                    |
| Αναλυτική Περιοδική Δήλωσ                                                      | η Κοινών Επιχειρήσεων                                              |
| Αναλυτική Περιοδική Δήλωσ<br>(Με στοιχεία προηγο                               | η Κοινών Επιχειρήσεων<br>ύμενης περιόδου)                          |
| Αναλυτική Περιοδική Δήλωσ<br>(Με στοιχεία προηγο<br>Αναλυτική Περιοδική Δήλωση | η Κοινών Επιχειρήσεων<br>ύμενης περιόδου)<br>Οικοδομοτεχνικών Έργω |

ΕΙΚΟΝΑ 3.1 Δημιουργήστε τη νέα περίοδο επιλέγοντας το πλήκτρο «Αναλυτική Περιοδική Δήλωση Κοινών Επιχειρήσεων (Με στοιχεία προηγούμενης περιόδου)»

Στην επόμενη οθόνη πληκτρολογήστε την Αρχή και το Τέλος της νέας περιόδου, για το παράδειγμά μας πληκτρολογούμε ως Αρχή περιόδου: 04/2002 και Τέλος περιόδου: 06/2002 (εικόνα 3.2).

#### Σημείωση

I

Για να λειτουργήσει σωστά η μεταφορά των δεδομένων από την προηγούμενη μισθολογική περίοδο στην επόμενη, **ανοίξτε για πρώτη φορά τη νέα περίοδο από την επιλογή** «Αναλυτική Περιοδική Δήλωση Κοινών Επιχειρήσεων (Με στοιχεία προηγούμενης περιόδου)» και όχι από την επιλογή «Αναλυτική Περιοδική Δήλωση Κοινών Επιχειρήσεων» (ή τις αντίστοιχες επιλογές για τα Οικοδομοτεχνικά Έργα)

| Αρχή περιόδου Τέλος περιόδου   MM ΕΕΕΕ   04 2002   06 2002 |               |                |
|------------------------------------------------------------|---------------|----------------|
| Αρχή περιόδου<br>ΜΜ Τέλος περιόδου<br>ΜΜ   Ο4 2002 06 2002 |               | 214<br>214     |
|                                                            | Αρχή περιόδου | Τέλος περιόδου |
|                                                            |               |                |

ΕΙΚΟΝΑ 3.2 Πληκτρολογήστε τη νέα μισθολογική περίοδο

Στην επόμενη οθόνη θα διαπιστώσετε ότι έχουν μεταφερθεί όλα τα στοιχεία του εργοδότη στη νέα μισθολογική περίοδο (εικόνα 3.3). Πατήστε το πλήκτρο *«Αποθήκευση»,* συμπληρώστε τη νέα *ΗΜ/ΝΙΑ ΥΠΟΒΟΛΗΣ ΔΗΛΩΣΗΣ* και κάντε τις όποιες μεταβολές στα πεδία (13) έως (16).

Επιλέξτε το πλήκτρο «Εισαγωγή εργαζομένων» και συνεχίστε με μεταβολές στα μισθολογικά στοιχεία των εγγραφών των εργαζομένων που έχουν αντληθεί από την προηγούμενη περίοδο.

|                                 | ΙΕΡΙΟΔΙΚΗ ΔΗΛΩΣ         | ен коіνΩν επρ            | κειρήσεων           |                                            |             |           |
|---------------------------------|-------------------------|--------------------------|---------------------|--------------------------------------------|-------------|-----------|
|                                 | MA<br>QNIKQN<br>ALIZEON | ΕΙΣΑΓΩΙ                  | ΓΗ ΣΤΟΙΧ            | ΚΕΙΩΝ ΕΙ                                   | ргодотн     | Į         |
| ΤΥΠΟΣ ΔΗΛΩ                      | ΣΗΣ                     |                          |                     |                                            |             |           |
| ΚΩΔΙΚΟΣ (1)                     | C JOI KANONIKI          | H C 02 EK                | TAKTH C T           | ОЗ ЕПАМУПОВОЛ                              | H           |           |
| ΥΠΟΚΑΤΑΣΤΗ                      | MA IKA YITOBOAH         | Σ                        |                     |                                            |             |           |
| ΚΩΔΙΚΟΣ (2)                     | 001 ONOM4               |                          |                     |                                            |             |           |
| ΕΠΩΝΥΜΙΑ<br>ΕΡΓΟΔΟΤΗ (4)        | ΠΑΥΛΟΠΟΥΛΟΣ             |                          |                     |                                            |             |           |
| ONOMA                           | ΓΕΩΡΓΙΟΣ                |                          |                     |                                            |             |           |
| ΟΝΟΜΑ ΠΑΤΡΟΣ                    | ΔΗΜΗΤΡΙΟΣ               |                          |                     |                                            |             |           |
| A.M.E. (5)                      | 0010765432              | A.Ф.M. (6)               | 090187687           |                                            |             |           |
| ΔΙΕΥθΥΝΣΗ                       |                         |                          |                     |                                            |             |           |
| ΟΔΟΣ (7)                        | MENANAPOY               |                          |                     |                                            | ΑΡΙΘΜΟΣ (8) | 11        |
| TK (9)                          | 10255                   | ΠQAH (10)                | 7                   | ABHNA                                      |             |           |
| AND MHNA/ETO:<br>(MM/EEEE)      | E (11) 04 / 200         |                          | ετος (12)<br>ΕΕ)    | 06 / 2002                                  |             |           |
| <u>ΗΜ/ΝΙΑ ΥΠΟΒΟΛ</u><br>ΔΗΛΩΣΗΣ | ΗΣ 77                   | - ΗΜ/ΝΙΑ ΔΙΑ<br>ΕΡΓΑΣΙΩΝ | <u>κοπης</u> [      | 11                                         |             |           |
| ΣΥΝΟΛΑ ΑΝΑ Μ                    | HNA (13) 04/200         | 2 05                     | /2002               | 06/2002                                    | ΣΥΝΟΛ       | A (17)    |
| ΗΜΕΡΩΝΑΣΦΑ                      | ΔΙΣΗΣ (14)              | 25                       | 25                  |                                            | 25          | 75        |
| ΑΠΟΔΟΧΩΝ* (15                   | )                       | 641.00                   | 641.00              | 641                                        |             | 1923.00   |
|                                 | PON*(16)                | 201.14                   | 00,140              | 201                                        |             | 042.42    |
|                                 |                         | 401,14                   | 201,14              | 201                                        |             | 040,42    |
| Δημιουργία<br>αρχείου           | Εκτύπωση<br>συγκεγτρωτι | ικού Εκτύ<br>στοι        | πωση Ε<br>χείων εργ | ισα το το το το το το το το το το το το το | Αποθήκευση  | Επιστροφή |

ΕΙΚΟΝΑ 3.3 Στη νέα φόρμα στοιχείων εργοδότη πατήστε το πλήκτρο «Αποθήκευση»

# Κετράλαιο

## Αποθήκευση αρχείου υποβολής Α.Π.Δ. σε δισκέτα ή CD

Εφόσον δημιουργήσετε το αρχείο υποβολής ΑΠΔ από το πλήκτρο *«Δημιουργία αρχείου»* (εικόνα 2.9) μπορείτε να το αποθηκεύσετε σε μία δισκέτα. Τα αρχεία που περιέχουν Α.Π.Δ. Κοινής **Επιχείρησης ονομάζονται CSL01**, ενώ τα αρχεία που περιέχουν Α.Π.Δ. Οικοδομοτεχνικών Έργων ονομάζονται CSC01.

Κάθε φορά που δημιουργείτε ένα αρχείο υποβολής ΑΠΔ για μία μισθολογική περίοδο (πατώντας το πλήκτρο «Δημιουργία αρχείου») θα πρέπει να το αποθηκεύετε σε μία νέα-κενή δισκέτα ή σε νέο-κενό CD που θα περιέχει 1 και μόνο αρχείο CSL01 ή CSC01.

Κάθε φορά που δημιουργείτε ένα αρχείο υποβολής ΑΠΔ για μία μισθολογική περίοδο, εάν η αποθήκευση του αρχείου γίνεται πάντοτε στον ίδιο φάκελο μέσα στο σκληρό δίσκο του Η/Υ σας τότε, αντικαθίσταται το αρχείο υποβολής ΑΠΔ CSL01 που υπήρχε ήδη στο φάκελο με το αρχείο της νέας περιόδου που δημιουργήσατε.

**Για να αποθηκεύσετε το αρχείο σε δισκέτα** οδηγηθείτε στο σημείο του δίσκου όπου αποθηκεύσατε το αρχείο π.χ. στο φάκελο C:\Program files\ΑΠΔ, πατήστε μία φορά το δεξί πλήκτρο του ποντικιού πάνω στο αρχείο υποβολής ΑΠΔ CSL01 (για Κοινή επιχείρηση) ή CSC01 (για Οικοδομοτεχνικό έργο), επιλέξτε από το αναδυόμενο μενού «*Αποστολή προς»* > «Δισκέτα 3.5 (Α)».

Για να αποθηκεύσετε το αρχείο σε CD χρησιμοποιήστε κάποιο πρόγραμμα εγγραφής CD και ακολουθήστε τις οδηγίες του. **Βεβαιωθείτε** ότι στο CD που θα δημιουργηθεί θα περιέχεται **μόνο** το αρχείο CSL01 ή CSC01.

#### Κεφάλοιο

# 5

## Μετατροπή ΑΠΔ από 01-Κανονική σε 04-Συμπληρωματική

Δεν υπάρχει νεότερη έκδοση του Δωρεάν Λογισμικού Διαχείρισης Α.Π.Δ. η οποία να δημιουργεί αρχείο με Τύπο Δήλωσης 04-ΣΥΜΠΛΗΡΩΜΑΤΙΚΗ.

Ωστόσο όμως μπορείτε να μετατρέψετε ένα αρχείο CSL01 το οποίο έχει δημιουργηθεί με τύπο δήλωσης 01-KANONIKH σε 04-ΣΥΜΠΛΗΡΩΜΑΤΙΚΗ, ακολουθώντας τα παρακάτω βήματα:

a) Ανοίξτε το αρχείο CSL01 από τον κειμενογράφο των Windows, Notepad/Σημειωματάριο.

β) Ο 16ος και 17ος χαρακτήρας της 1ης γραμμής του αρχείου δηλώνει τον Τύπο Δήλωσης.

Εάν οι χαρακτήρες αυτοί είναι 01 τότε σημαίνει ότι το αρχείο έχει Τύπο Δήλωσης 01-ΚΑΝΟΝΙΚΗ. Εάν σβήσετε το νούμερο 1 και το αντικαταστήσετε με το νούμερο 4 τότε το αρχείο μετατρέπεται σε 04-ΣΥΜΠΛΗΡΩΜΑΤΙΚΗ.

Στην παρακάτω εικόνα μπορείτε να δείτε σε πιο σημείο μέσα στο αρχείο CSL01 φαίνεται ο κωδικός του Τύπου Δήλωσης:

Στην εκτύπωση που βγαίνει από το πρόγραμμα ο Τύπος Δήλωσης δεν μπορεί να αλλάξει από 01 σε 04. Σε αυτήν την περίπτωση μπορείτε να κάνετε τη διόρθωση πάνω στην εκτύπωση χειρόγραφα.